## http://sugang.snu.ac.kr Click "Course Search"

|                                             |                                |                        |                         | Concept and                      |                                                  |                                     |                 |               |
|---------------------------------------------|--------------------------------|------------------------|-------------------------|----------------------------------|--------------------------------------------------|-------------------------------------|-----------------|---------------|
| ↔ ↔ http://sugang.snu.ac.kr/                |                                |                        | <del>،</del> م          | C × 🧉 서울대학교 포털                   | 🕅 snu.ac.kr                                      | 😭 snu.ac.kr                         | 🥖 서울대학교 수강신청 프로 | × 🔹 💮 ☆       |
| 파일(F) 편집(E) 보기(V) 물겨찾기(A) 도구(T) 도움말(H)      |                                |                        |                         |                                  |                                                  |                                     |                 | × 📆 변환 ▼ 🚮 선택 |
| SNU CRS                                     | Co                             | ourse (                | D Q                     | * 0                              | Course                                           | HOME * NOTICE                       | · FAQ · Q&A     |               |
| 2015 1st Semester                           | Ca                             | talog <sub>Class</sub> | Time Course Search      | Classes of Interest Counsellin   | ng Registration Mt                               | GUIDELINE                           | + KOREAN        |               |
|                                             |                                |                        | 1                       | 7                                |                                                  |                                     |                 |               |
|                                             |                                |                        |                         | $\mathbf{X}$                     |                                                  |                                     |                 |               |
|                                             | ID Obviout                     | 15 million             |                         | 0015 1-1 0                       | - to Course Deviated                             |                                     |                 |               |
| Login                                       | Student                        |                        | LOGIN                   | 2015 ISL Sem                     | lester Course Registration                       | ad lime an of chudozie) will be au  | nilabla         |               |
| Login                                       | Password                       |                        |                         | when you click the               | Course Registration button.                      | ed ane, no. of stadents) will be av | diabie          |               |
|                                             |                                |                        |                         |                                  |                                                  |                                     |                 |               |
|                                             |                                | SEARCH STUD            | DENT ID / PASSWORD      |                                  |                                                  |                                     |                 |               |
| Categories of Co                            | ourse Registration             | Date                   | Day                     | Time                             | Sul                                              | bject                               |                 |               |
| Pre-registration o                          | of the 1st semester            | 2015-01-23             | FRI                     | 09:00~18:00                      | AI SI                                            | ludents                             |                 |               |
|                                             |                                | 2015-01-26             | MON                     | U9 : U0 ~ 18 : UU                | AI ST                                            | udents                              |                 |               |
|                                             |                                | 2015-01-27             | TUE                     | U9 : U0 ~ 18 : UU                | AI ST                                            | udents                              |                 |               |
| Course registration<br>for the students wit | th an odd number of            | 2015-01-29             | THU                     | U7:00~16:00                      | Students ID Number e                             | naing with Odd Number               |                 |               |
| the                                         | e ID                           |                        |                         |                                  |                                                  |                                     |                 |               |
| Course registration                         | of the 1st semester            | 2015-01-30             | FRI                     | 07:00~16:00                      | Students ID Number er                            | nding with even number              |                 |               |
| for the students with                       | h an even number of            |                        |                         |                                  |                                                  |                                     |                 |               |
| Course resistration                         | s ID                           | 2015-02-02             | MON                     | 07:00 × 16:00                    | AII ST                                           | udante                              |                 |               |
| 00036 (63/30000)                            |                                | 2015-02-02             | THE                     | 09:00 ~ 16:00                    | AL St                                            | udente                              |                 |               |
|                                             |                                | 2015-02-04             | WED                     | 09:00~16:00                      | All St                                           | ludents                             |                 |               |
| Pre-registration of                         | the 1st semester for           | 2015-02-23             | MON                     | 09:00 ~ 18:00                    | Fres                                             | shmen                               |                 |               |
| the free                                    | eshmen                         |                        |                         |                                  |                                                  |                                     |                 |               |
| Registration of the                         | 1st semester for the           | 2015-02-24             | TUE                     | 09:00~16:00                      | Fres                                             | shmen                               |                 |               |
| fresh                                       | hmen                           | 2015-02-25             | WED                     | 09:00~16:00                      | Fres                                             | shmen                               |                 |               |
|                                             |                                | 2015-02-26             | THU                     | 09:00~16:00                      | Fres                                             | shmen                               |                 |               |
| Changing or a                               | djusting course                | 2015-03-02             | MON                     | 09:00~18:00                      | All St                                           | ludents                             |                 |               |
| registration                                | n of the 1st                   | 2015-03-03             | TUE                     | 09:00~18:00                      | All St                                           | ludents                             |                 |               |
|                                             |                                | 2015-03-04             | WED                     | 09:00~18:00                      | All St                                           | ludents                             |                 |               |
|                                             |                                | 2015-03-05             | THU                     | 09:00~18:00                      | All St                                           | ludents                             |                 |               |
|                                             |                                | 2015-03-06             | FRI                     | 09:00~18:00                      | All St                                           | ludents                             |                 |               |
| Course Pagi                                 | stration Guide                 |                        |                         |                                  | Notice                                           |                                     |                 |               |
| Course Regis                                | suation outue                  |                        |                         |                                  | NODCE                                            | mc                                  | pre >           |               |
| + Change course                             | e registration : 2015.3.2(Mon) | ) ~ 3.6.(Fri)          |                         |                                  | <ul> <li>Busy time of the Registree</li> </ul>   | steration                           |                 |               |
|                                             |                                |                        |                         |                                  | - Change of Course Re<br>- Busy time of the Regi | renstration<br>steration            |                 |               |
| + To prevent usin                           | ng private program such as r   | nacro, to register cou | irses you can only inpu | it security words (allowed numbe | rs) Busy time of the Regi                        | steration                           |                 |               |
| 5 All chudenie                              |                                |                        |                         |                                  | - Busy time of the Regi                          | steration                           |                 |               |
| 🙈 💪 🚞 🖸 🧑 📉 🐘                               |                                |                        |                         |                                  |                                                  |                                     | ◆A漢 ② 2 ▲       | ▶ 🔁 🌜 오후 5:46 |
|                                             |                                |                        |                         |                                  |                                                  |                                     |                 | 2015-03-      |

## Click "Advanced Search"

| http://sugang.snu.ac.kr/ | 11.14                           | 81 A. 199                           |                |                       |                     | + م                           | ¢x 🏉                    | 서울대학교 포털                      |                 | 🕑 snu a                      | ac.kr      |                    | 🕑 snu                               | .ac.kr                        |                               | 🧧 서울대락교 수강신청 | = 2 × |    |
|--------------------------|---------------------------------|-------------------------------------|----------------|-----------------------|---------------------|-------------------------------|-------------------------|-------------------------------|-----------------|------------------------------|------------|--------------------|-------------------------------------|-------------------------------|-------------------------------|--------------|-------|----|
| :) 보기(V) 즐겨찾기(A) 도구(T)   | 도움말(H)                          |                                     |                | _                     |                     |                               |                         |                               |                 | _                            |            |                    |                                     |                               |                               |              | x 🔁   | 변황 |
|                          | SNU CRS co<br>2015 1st Semester | ourse Registration. Sys<br><b>f</b> | tem            | Cour<br>Catal         | se<br>og            | Class Time Course Search      | Classes of              | Interest Counsi               | )<br>elling     | Course<br>Registrat          | e<br>ion   | MBA                | HC<br>Ø                             | GUIDELII                      | TICE · FAQ · Q<br>NE → KOREAN | 1&A<br>N     |       |    |
|                          | Course S                        | Search                              |                |                       |                     |                               |                         |                               |                 |                              |            |                    |                                     |                               |                               |              |       |    |
|                          |                                 | Year 2015                           |                | Se                    | mester 1            | t Semester Acad               | emic year               | 41                            | ▼ All           |                              |            | •                  |                                     |                               | Clear                         |              |       |    |
|                          | Course                          | Number                              |                | Cours<br>(Eng         | se Title<br>or Kor) | General B                     | Education               | 41                            | ▼ All           |                              |            | •                  |                                     | Advani                        | ced Search                    | ~            |       |    |
|                          | Dep                             | partment All                        |                |                       | ▼ All               |                               | ▼ All                   |                               |                 | •                            | Progra     | am All             | •                                   | SE                            | ARCH                          | ' N          |       |    |
|                          | classi                          | Course All                          | •              |                       |                     |                               |                         |                               |                 |                              |            |                    |                                     |                               |                               |              |       |    |
|                          | You can search for              | r courses of previous               | semesters by c | ticking the "Adv      | anced Sear          | button                        |                         |                               |                 |                              |            |                    |                                     |                               |                               |              |       |    |
|                          | Total Count : (                 | 0                                   |                |                       |                     |                               |                         |                               |                 |                              |            |                    | 🕲 Restri                            | icted Class                   | 🕲 English Leo                 | ture         |       |    |
|                          | Course<br>Classi- [<br>fication | Department                          | Degree /       | Ac. Course<br>Yr. No. | Lec.<br>No.         | Course Title<br>(Subtitle)    | Cred.<br>-Lec.<br>-Lab. | Class Time                    | Lecture<br>Type | Location<br>(#:Yeon<br>geon) | Instructor | Course<br>Syllabus | Quota<br>(enrollment<br>students) s | No. of<br>regist.<br>students | Remark                        |              |       |    |
|                          |                                 |                                     |                |                       |                     |                               |                         |                               |                 |                              |            |                    |                                     |                               |                               |              |       |    |
|                          |                                 |                                     |                |                       |                     |                               |                         |                               |                 |                              |            |                    |                                     |                               |                               |              |       |    |
|                          |                                 |                                     |                |                       |                     |                               |                         |                               |                 |                              |            |                    |                                     |                               |                               |              |       |    |
|                          |                                 |                                     |                |                       |                     |                               |                         |                               |                 |                              |            |                    |                                     |                               |                               |              |       |    |
|                          |                                 |                                     |                |                       |                     |                               |                         |                               |                 |                              |            |                    |                                     |                               |                               |              |       |    |
|                          |                                 |                                     |                |                       |                     |                               |                         |                               |                 |                              |            |                    |                                     |                               |                               |              |       |    |
|                          |                                 |                                     |                |                       |                     |                               |                         |                               |                 |                              |            |                    |                                     |                               |                               |              |       |    |
|                          | h trade a series and            |                                     |                |                       | 6 0                 | Caura                         | e Desisturi             |                               | na Dan Da       | aistation                    |            |                    |                                     | ener of inte                  | mad Causis au                 |              |       |    |
|                          | wine coulds are i               | wind registered,                    |                |                       |                     | Course                        | e-negisti ali           | our our                       |                 | a arananan                   |            |                    | uure as Lid                         | ee or IIIte                   | uave ill 6%                   |              |       |    |
|                          | > For security, your co         | onnection will I                    | be closed b    | y notin use f         | or 10 minu          | S. COPYRIGHT (C) 2010 SEGUL N | ATIONAL UNIVER          | <b>ISITY.</b> All Rights rest | ERVED           |                              | P          | rivacy Po          | icy E-mai                           | I Unauthori:                  | ted Refuse Collec             | tion         |       |    |
|                          |                                 |                                     |                |                       |                     |                               |                         |                               |                 |                              |            |                    |                                     |                               |                               |              |       |    |
|                          |                                 |                                     |                |                       |                     |                               |                         |                               |                 |                              |            |                    |                                     |                               |                               |              |       |    |
|                          |                                 |                                     |                |                       |                     |                               |                         |                               |                 |                              |            |                    |                                     |                               |                               |              |       |    |

You can set the year and semester that you are searching for (As for the year, please type the year in the box). Tick "English Lecture" if you want to see only the courses offered in English. You can also select the department if you want to see the course list of just that department.

 $1^{st}$  semester = Spring semester (March 2 ~ Middle of June)

 $2^{nd}$  semester = Fall semester (September 1 ~ Middle of December)

|                                  |                                        | an print of                               |                                                                  | Quarte                          | Quanta                                                                  |                                     |
|----------------------------------|----------------------------------------|-------------------------------------------|------------------------------------------------------------------|---------------------------------|-------------------------------------------------------------------------|-------------------------------------|
| 편집(E) 보기(V) 즐겨찾기(A) 도구(T) 도용말(H) |                                        |                                           | / · · · · · · · · · · · · · · · · · · ·                          | () snuackr                      | () snuackr                                                              | 중 서울내백교 우강진성 프로 × 00<br>x 중 변환 ▼ 류선 |
| SNU CR<br>2015 1st Sem           | S Course Registration System<br>nester | Course O<br>Catalog <sub>Class Time</sub> | Q ★ O<br>Course Search Classes of Interest Coursell              | Course<br>Registration          |                                                                         | ) - QSA<br>REAN                     |
| Cours                            | se Search                              | V                                         |                                                                  |                                 |                                                                         |                                     |
|                                  | Year 2014                              | Semester Mild Semester                    | Academic year All      Academic year All     Academic year All   | • All                           | •                                                                       |                                     |
|                                  | Department All                         | (Eng or Kor)     All                      | • All •                                                          | Program All                     | • Clear                                                                 |                                     |
| 7                                | Course All                             | Credits ~                                 | Location All                                                     |                                 | Campus Quick Search                                                     |                                     |
| Name                             | e Of Instructor                        | Quota ~                                   | Number of registered students                                    | Class Time                      | Select                                                                  |                                     |
| Lectur                           | re constituent All                     | English Lecture                           | Grading Type All                                                 | Quota has not been reached      |                                                                         |                                     |
| ▶ You can ser                    | arch for courses of previous semesters | by clicking the "Advenced Search" button  | <b>`</b>                                                         |                                 |                                                                         |                                     |
| Total Cour                       | nt: O                                  |                                           |                                                                  |                                 | 🕲 Restricted Class 🛛 🕲 Englis                                           | sh Lecture                          |
| Caurse<br>Classi-<br>fication    | Department Degree<br>Program           | Ac. Course Lec. Cou<br>Yr. No. No. (S     | rse Title Cred.<br>-Lec. Class Time<br>-Lab.                     | Lecture (#Yeon Instructor geon) | Course Quota No. of<br>(enrollment regist. Remark<br>students) students | κ.                                  |
|                                  |                                        |                                           |                                                                  |                                 |                                                                         |                                     |
|                                  |                                        |                                           |                                                                  |                                 |                                                                         |                                     |
|                                  |                                        |                                           |                                                                  |                                 |                                                                         |                                     |
|                                  |                                        |                                           |                                                                  |                                 |                                                                         |                                     |
|                                  |                                        |                                           |                                                                  |                                 |                                                                         |                                     |
|                                  |                                        |                                           |                                                                  |                                 |                                                                         |                                     |
| While course                     | es are being registered,               | 3 <sup>9</sup>                            | Course Registration Course                                       | Pre-Registration                | Save as classes of interest Save                                        | in excel                            |
| ) For security, yr               | our connection will be close           | ed by not in use for 10 minutes, COPYRI   | GHT (C) 2010 <b>SEOUL NATIONAL UNIVERSITY.</b> ALL RIGHTS RESERV | /ED F                           | Privacy Policy E-mail Unauthorized Refuse                               | Collection                          |
| 6 😑 🛛 🗿 🚳                        |                                        |                                           |                                                                  |                                 |                                                                         | ♥A漢 ② ♣ ► 및 4 2=<br>2015-           |

When you click on the "Search" button you can see the courses offered in a specific semester.

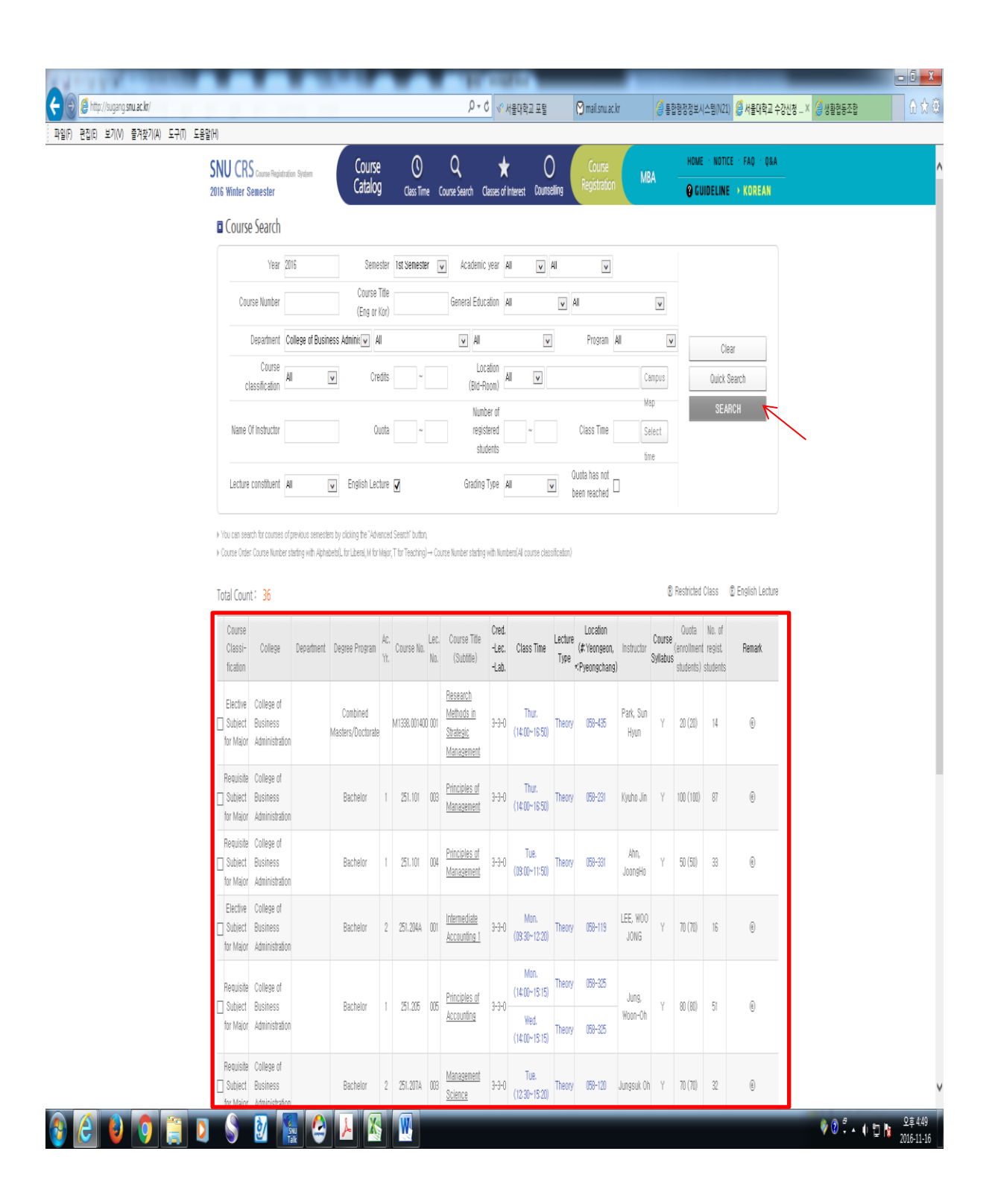

You can download the course syllabus through the website as well. Please see below.

"Course Details" window will pop up if you click on the course title. Click the Syllabus tab to download the attached syllabus file. You can download the course syllabus by clicking on the syllabus title.

| sugang. <b>snu.ac.k</b> r/ | C ODAID                                                                                                 |                           | 5 <del>-</del> Q                                                    | ≪ 서울대학교 포털                          | 🕅 mail.snu.ac.         | kr 🥑 통합형             | '정정보시스템(N2                   | 1) 🥝 서울대학교 수강신청 × 🔏 생활협      | 동조합 |
|----------------------------|----------------------------------------------------------------------------------------------------|---------------------------|---------------------------------------------------------------------|-------------------------------------|------------------------|----------------------|------------------------------|------------------------------|-----|
| 오기(V) 떨겨찾기(A) 도구(I)        | 노함말(h)<br>SNU CRS Course Registration System<br>2016 Winter Semester                                    | Co<br>Ca                  | pu <b>rse () Q</b><br>talog <sub>Class Time</sub> Course Search Cla | ★ O<br>asses of Interest Counsellin | Course<br>Registration | MBA -                | HOME · NOT                   | CE · FAQ · Q&A<br>E → KOREAN |     |
|                            | Course Search                                                                                           |                           |                                                                     |                                     |                        |                      |                              |                              |     |
|                            | Year 2016                                                                                               |                           | Semester Ist Semester 💽 Academic :                                  | year All 🔽 All                      | v                      |                      |                              |                              |     |
|                            | Course Number                                                                                           | SNU CRS Registra          | tion System - Internet Explorer                                     |                                     |                        |                      |                              |                              |     |
|                            | Department College                                                                                      | Course                    | e Details                                                           |                                     |                        |                      |                              | par                          |     |
|                            | Course All                                                                                              |                           | Course : M1338.001400 Resear                                        | rch Methods in Str                  | ategic Managei         | ment                 | Quick                        | Search                       |     |
|                            |                                                                                                    |                           |                                                                     |                                     |                        |                      | SE                           | ARCH                         |     |
|                            | Name Of Instructor                                                                                      | Course Details            | Course Outline Syllabus(ENG) Syllabus                               | s(KOR) Course Restriction           | on Group II courses    | Alternative          |                              |                              |     |
|                            | Lecture constituent All                                                                                 | Credits                   | Department                                                          | Re                                  | presentative Instru    | ctor                 |                              |                              |     |
|                            |                                                                                                    | 2                         | Collogo of Ducinger Administration                                  | Position                            | Name<br>Park Sun Hum   | Email                | -                            |                              |     |
|                            | <ul> <li>You can search for courses of previot</li> <li>Course Order: Course Number starting</li> </ul> |                           |                                                                     |                                     |                        | o any and o na do na |                              |                              |     |
|                            | Total Count: 36                                                                                         |                           | Attachment(Korean)                                                  | DMETHOD 2016S SF                    | Attachment(Englis)     | n)                   | ted Class                    | English Lecture              |     |
|                            | Course                                                                                                  |                           |                                                                     |                                     | L                      |                      | a No. of                     |                              |     |
|                            | Classi- College Dep<br>fication                                                                         |                           |                                                                     |                                     |                        | `                    | tent regist<br>(ts) students | Remark                       |     |
|                            | Elective College of                                                                                     | Prerequisite<br>Course    |                                                                     |                                     |                        | ^                    |                              |                              |     |
|                            | Subject Business<br>for Major Administration                                                            |                           | Please refer to the syllabus attached                               |                                     |                        |                      | 3) 14                        | ۲                            |     |
|                            | Requisite College of                                                                                    | 1, Goals                  |                                                                     |                                     |                        | ^                    | -                            |                              |     |
|                            | Subject Business<br>for Major Administration                                                            |                           |                                                                     |                                     |                        | v                    | <u>)</u> 0) 87               | ۲                            |     |
|                            | Requisite College of                                                                                    |                           |                                                                     |                                     |                        |                      |                              | <u>^</u>                     |     |
|                            | for Major Administration                                                                                | 2 Texts and<br>References |                                                                     |                                     |                        | ^                    | .) 33                        | (E)                          |     |
|                            | Elective College of<br>Subject Business                                                                 |                           |                                                                     |                                     |                        | V                    | 10 16                        | e                            |     |
|                            | for Major Administration                                                                                |                           | Attendance(%) Task(%) Medium(%)                                     | Final(%) Rand<br>Evaluati           | om<br>Attitude(%)      | Others(%) Total (%)  |                              |                              |     |
|                            | Requisite College of                                                                                    |                           |                                                                     |                                     |                        |                      |                              |                              |     |
|                            | for Major Administration                                                                                | _                         |                                                                     | (14:00~15:15)                       |                        | Print Save in Excel  |                              | 6                            |     |
|                            | Requisite College of                                                                                    |                           | Management                                                          | Tite                                |                        |                      |                              |                              |     |
|                            | Subject Business                                                                                        | Bachelo                   | or 2 251.207A 003 Science                                           | 3-3-0 (12:30~15:20) T               | heory 058-120          | Jungsuk Oh Y         | 70 (70) 32                   | ۲                            |     |

The course list for Spring and Fall semesters will be uploaded about six weeks before each semester begins. For more information, you can refer to the courses offered in the previous semesters and check the previous syllabi there before the course list is updated. Thank you!